# AMP pour des exclusions de connecteur de Windows de points finaux dans la protection 12.1 d'entreprise de Symantec de non pris en charge

## Contenu

#### **Introduction**

<u>AMP pour des exclusions de connecteur de Windows de points finaux dans la protection 12.1</u> <u>d'entreprise de Symantec de non pris en charge</u>

### Introduction

Pour empêcher des conflits entre l'AMP pour des points finaux connecteur et antivirus ou tout autre logiciel de sécurité, vous devez créer des exclusions de sorte que votre antivirus ne balaye pas l'AMP pour le répertoire de connecteur de points finaux.

# AMP pour des exclusions de connecteur de Windows de points finaux dans la protection 12.1 d'entreprise de Symantec de non pris en charge

- 1. Ouvrez la protection d'entreprise de Symantec et cliquez sur en fonction les **configurations de modification** dans le volet gauche.
- 2. Cliquez sur Configure les configurations à côté de l'entrée d'exceptions.
- 3. Cliquez sur le bouton d'ajouter sur le dialogue d'exceptions.
- 4. Répertoires choisis du sous-menu d'exception de risque de sécurité.
- 5. Sélectionnez votre AMP pour le répertoire d'installation de connecteur de points finaux (C:\Program Files\Cisco pour des versions 5.1.1 et ultérieures ou le C:\Program Files\Sourcefire pour des versions précédentes par défaut) du dialogue et cliquez sur OK.
- 6. Cliquez sur le bouton d'ajouter sur le dialogue d'exceptions.
- 7. Répertoire choisi du sous-menu d'exception de SONAR.
- 8. Sélectionnez votre AMP pour le répertoire d'installation de connecteur de points finaux (C:\Program Files\Cisco pour des versions 5.1.1 et ultérieures ou le C:\Program Files\Sourcefire pour des versions précédentes par défaut) du dialogue et cliquez sur OK.
- 9. Cliquez sur le bouton étroit.